# Htop - расширенный монитор процессов

Опубликовано muff в Пт, 2012-03-02 05:36

**Нtop** - расширенный монитор процессов, написанный для **GNU/Linux**. Задуман он был для замены стандартной утилиты **top**. **Htop**, в отличии от top, показывает все процессы в системе. Также показывает время непрерывной работы, использование процессоров и памяти. Тоесть он более информативный, нежели стандартный **top**.

Утилита есть в портах. Выполним установку: # cd /usr/ports/sysutils/htop && make install clean && rehash

Однако во время установки наблюдаем такую ошибку:

Stop in /usr/ports/sysutils/htop.\*\*\* Error code 1

Stop in /usr/ports/sysutils/htop.

Необходимо включить режим совместимости с **Linux**. <u>Статья</u> [1] о этом уже есть, однако можно и повториться.

Добавим в **rc.conf** поддержку Linux:

# echo "linux\_enable=YES" >> /etc/rc.conf

Также добавим записи в **loader.conf**:

# echo "linux\_load="yes"">> /boot/loader.conf
# echo "linprocfs\_load="yes"" >> /boot/loader.conf

Чтобы не перезагружать систему, подгрузим соответствующие модуля:

# kldload /boot/kernel/linux.ko # kldload /boot/kernel/linprocfs.ko

Ну и собственно установка самого эмулятора:

# cd /usr/ports/emulators/linux\_base-fc4 && make install clean && rehash

Подключаем псевдофайловую систему:

# echo "linproc /compat/linux/proc linprocfs rw 0 0" >> /etc/fstab
# mount linproc

После всех этих манипуляций повторно пытаемся установить **htop**:

## # cd /usr/ports/sysutils/htop && make install clean && rehash

Установка проходит без сучка и задоринки... Запускаем **htop** и знакомимся с его возможностями.

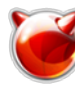

Опубликовано muff.kiev.ua (http://muff.kiev.ua)

| - | <br>A DECEMBER OF THE PARTY OF THE PARTY OF THE |
|---|----------------------------------------------------------------------------------------------------|
| _ | <br>State of the second second second second second second second second second second second second second second                                                                                                    |
|   | A REAL PROPERTY AND A REAL PROPERTY AND A REAL    |
|   |                                                                                                    |
|   |                                                                                                    |
|   |                                                                                                    |
|   |                                                                                                    |
|   |                                                                                                    |
|   |                                                                                                    |
|   |                                                                                                    |
|   |                                                                                                    |
|   |                                                                                                    |
|   |                                                                                                    |
|   |                                                                                                    |
|   |                                                                                                    |
|   |                                                                                                    |
|   |                                                                                                    |
|   |                                                                                                    |
|   |                                                                                                    |
|   |                                                                                                    |
|   |                                                                                                    |
|   |                                                                                                    |
|   | 1.1. The last initial concentration is lower a few methods and only a few method in the                                                                                                    |
|   |                                                                                                    |
|   |                                                                                                    |
|   |                                                                                                    |
|   |                                                                                                    |
|   |                                                                                                    |
|   |                                                                                                    |
|   |                                                                                                    |
|   |                                                                                                    |
|   |                                                                                                    |

[2]

Теперь более подробно. По умолчанию экран разбит на две части: системная статистика в верхней, и в нижней - потребление ресурсов отдельными процессами. С помощью раздела **Setup** можно настроить, какие именно данные хотим получать. Нажмем "**F2**":

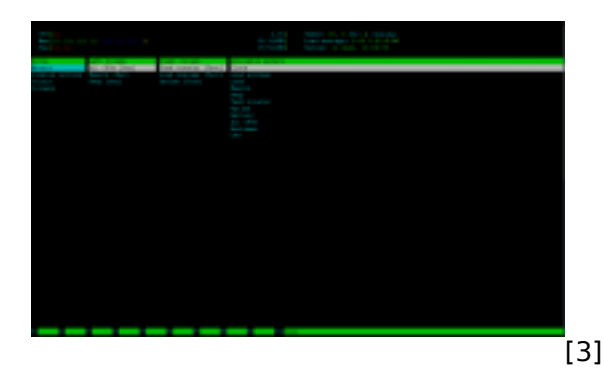

Для перемещения к нужной опции меню можно использовать клавиши со стрелками, затем нажать клавиши от "**F1**" до "**F9**" [см. подсказки в нижней строке], чтобы изменить внешний вид индикатора, добавить, удалить или переместить их в различные части экрана. Например, если необходимо изменить вид индикатора времени, выделите его стрелками, последовательными нажатиями "**Enter**" выбераем нужный вариант из доступных (Text/Tekct, LED/ЖК-дисплей, Bar/Диаграмма и Graph/График) и затем "**F10**" для выхода. Аналогично можно изменить любую категорию индикаторов.

Помимо выбора различных индикаторов и их внешнего вида, можно упростить просмотр информации, выбрав другую цветовую схему. Отметим **Colors** в меню **Setup** и переместитесь к списку цветов, выберите схему и активируйте её нажатием пробела (должна появиться отметка **X**). Всё это, конечно, лишь косметика по сравнению с другими возможностями, но суть интерактивной природы **Htop**, которая, собственно, и помогает наблюдать за приложениями и процессами, а также управлять ими, заключается в сортировке вывода и управлении набором отображаемых параметров.

Меню Setup подскажет доступные варианты, которые можно выбрать для отображения:

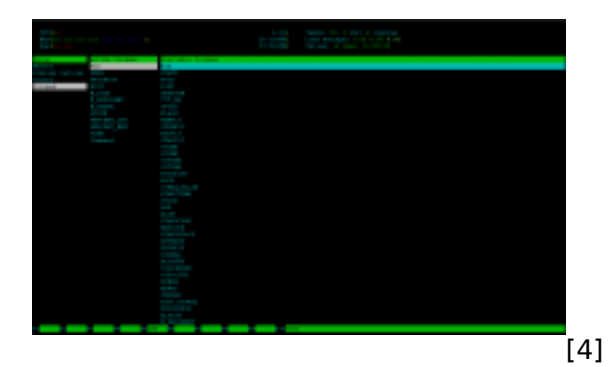

Если какой-то столбец не нужен, его удаление сводится к тому, чтобы выделить его и нажать "**F9**". Не беспокойтесь - можно вернуть назад любой столбец, выбрав его в списке доступных (Available Columns) и нажав "**F5**". В зависимости от того, за чем наблюдаем, можно вывести

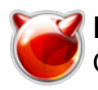

все элементы, необходимые для решения конкретной задачи. Конечно, это поможет лишь в случае, если знаем, что означают все эти аббревиатуры, но обращение к **man htop** даст сравнительно мало информации. В этой ситуации **man top** предпочтительнее, и кроме того, многие из команд **top** будут также работать и в **htop**, но не все - так что экспериментируйте. **Ctrl+W** в **top** сохранит сделанные изменения, записав их в конфигурационный файл **~/.toprc**, так что они не потеряются между сеансами работы и перезагрузками. В **Htop** это, похоже, не работает, а значит, изменения, сделанные в меню **Setup** (клавиша "**F2**") работают только в текущем сеансе и не сохраняются. При вызове **Htop** можно использовать, как и в **Top**, ключ **d** для изменения задержки (интервала обновления экрана). Попробуйте "**htop d 1**". Не моргайте, иначе всё пропустите ;).

Если по каким-нибудь причинам необходимо изменить приоритет некоторого приложения, **Htop** предоставляет функции **nice/renice** более удобным способом, чем **Top**. В последнем необходимо узнать идентификатор (**PID**) процесса/приложения, прежде чем использовать эти команды. В **Htop** прокрутим экран к желаемой цели и нажимаем **F8** для понижения приоритета (т.е. увеличения значения **nice**, максимальное значение - **19**). Это может выполнить и простой пользователь, но если вы хотите повысить приоритет (значение **nice** можно опустить до **-20**), необходимо работать с правами суперпользователя **root**, иначе не сможем установить значение **nice** ниже нуля.

Администраторам, да и обычным пользователям, часто нужно принудительно завершить какой-нибудь процесс или приложение. Запуск **Htop** в окне терминала избавит от головной боли. В примере я выделяю процесс **mpd5** как кандидата на получение "серебряной пули", затем жму "**F9**" и получаю возможность "выбрать оружие":

| No. 1         No. 1         No. 1           No. 1         No. 1         No. 1         No. 1           No. 1         No. 1         No. 1         No. 1         No. 1           No. 1         No. 1         No. 1         No. 1         No. 1         No. 1           No. 1         No. 1         No.1         No.1         No.1         No.1         No.1         No.1         No.1         No.1         No.1         No.1         No.1         No.1         No.1 |
|----------------------------------------------------------------------------------------------------|
|                                                                                                    |

[5]

Уничтожаете ли вы какое-нибудь приложение или задаёте приоритет с помощью **nice/renice**, очень полезной оказывается возможность фильтрации по пользователям. Жмем клавишу "**U**", и получаем список всех пользователей системы, с помощью которого можно сузить перечень отображаемых процессов.

|                                                                                                    |                                                                                                    | Image: state state                                                                                                    |                                                                                                    | - |         | A DECEMBER OF A DECEMBER OF A |
|----------------------------------------------------------------------------------------------------|----------------------------------------------------------------------------------------------------|----------------------------------------------------------------------------------------------------|----------------------------------------------------------------------------------------------------|---|---------|----------------------------------------------------------------------------------------------------|
| Image: Constraint of the second second sec                                                                                                    | Image: Constraint of the second second sec                                                                                                    | $ \begin{array}{c c c c c c c c c c c c c c c c c c c $                                                                                                    | $ \begin{array}{c c c c c c c c c c c c c c c c c c c $                                                                                                    |   | -       |                                                                                                    |
| Der         Value         Construction         Description         Description <thdescription< th=""> <thdescription< th=""> <thdescripti< td=""><td>Str.         Str.          Str.         Str.<td>Image         Image         <th< td=""><td>Description         Description         <thdescription< th=""> <thdescription< th=""></thdescription<></thdescription<></td><td></td><td>100.000</td><td></td></th<></td></td></thdescripti<></thdescription<></thdescription<> | Str.         Str.          Str.         Str. <td>Image         Image         <th< td=""><td>Description         Description         <thdescription< th=""> <thdescription< th=""></thdescription<></thdescription<></td><td></td><td>100.000</td><td></td></th<></td> | Image         Image         Image <th< td=""><td>Description         Description         <thdescription< th=""> <thdescription< th=""></thdescription<></thdescription<></td><td></td><td>100.000</td><td></td></th<> | Description         Description         Description <thdescription< th=""> <thdescription< th=""></thdescription<></thdescription<> |   | 100.000 |                                                                                                    |
| $ \begin{array}{cccccccccccccccccccccccccccccccccccc$                                                                                                    | Model         Model         Model <th< td=""><td>dist         All         Bit         Bit<td>Mail         Mail         <th< td=""><td></td><td></td><td></td></th<></td></td></th<>                                                                                                    | dist         All         Bit         Bit <td>Mail         Mail         <th< td=""><td></td><td></td><td></td></th<></td>                                                                                                    | Mail         Mail         Mail <th< td=""><td></td><td></td><td></td></th<>                                                                                                    |   |         |                                                                                                    |
| Let         Max         Max <thmax< th=""> <thmax< th=""></thmax<></thmax<>                                                                                                    | $ \begin{array}{cccccccccccccccccccccccccccccccccccc$                                                                                                    | Sec.         Sec.         Sec. <th< td=""><td>More Trans.         More Trans.         More Trans.</td><td></td><td></td><td></td></th<>                                                                                            | More Trans.         More Trans.                                         |   |         |                                                                                                    |
| $ \begin{array}{c c c c c c c c c c c c c c c c c c c $                                                                                                    | $ \begin{array}{c c c c c c c c c c c c c c c c c c c $                                                                                                    | $ \begin{array}{c c c c c c c c c c c c c c c c c c c $                                                                                                    | $ \begin{array}{c c c c c c c c c c c c c c c c c c c $                                                                                                    |   |         |                                                                                                    |
| $ \begin{array}{cccccccccccccccccccccccccccccccccccc$                                                                                                    | $ \begin{array}{cccccccccccccccccccccccccccccccccccc$                                                                                                    | $ \begin{array}{cccccccccccccccccccccccccccccccccccc$                                                                                                    | $ \begin{array}{cccccccccccccccccccccccccccccccccccc$                                                                                                    |   |         |                                                                                                    |
| $ \begin{array}{cccccccccccccccccccccccccccccccccccc$                                                                                                    | $ \begin{array}{cccccccccccccccccccccccccccccccccccc$                                                                                                    | $ \begin{array}{c ccccccccccccccccccccccccccccccccccc$                                                                                                    | $ \begin{array}{cccccccccccccccccccccccccccccccccccc$                                                                                                    |   |         |                                                                                                    |
| $ \begin{array}{cccccccccccccccccccccccccccccccccccc$                                                                                                    | $ \begin{array}{cccccccccccccccccccccccccccccccccccc$                                                                                                    | $ \begin{array}{cccccccccccccccccccccccccccccccccccc$                                                                                                    |                                                                                                    |   |         |                                                                                                    |
| $ \begin{array}{cccccccccccccccccccccccccccccccccccc$                                                                                                    | No. 10         No. 10         No. 10<                                                                                                    | $ \begin{array}{cccccccccccccccccccccccccccccccccccc$                                                                                                    |                                                                                                    |   |         |                                                                                                    |
|                                                                                                    | $ \begin{array}{cccccccccccccccccccccccccccccccccccc$                                                                                                    | $ \begin{array}{cccccccccccccccccccccccccccccccccccc$                                                                                                    | $ \begin{array}{cccccccccccccccccccccccccccccccccccc$                                                                                                    |   |         |                                                                                                    |
| Main Handler         Main Handler         Main Handler<                                                                                                    | $ \begin{array}{cccccccccccccccccccccccccccccccccccc$                                                                                                    | $ \begin{array}{cccccccccccccccccccccccccccccccccccc$                                                                                                    | $ \begin{array}{cccccccccccccccccccccccccccccccccccc$                                                                                                    |   |         | 10 11 14 10.0 100 100 100 100 100                                                                                                    |
|                                                                                                    |                                                                                                    |                                                                                                    |                                                                                                    |   |         | The second second                                                                                                    |
|                                                                                                    |                                                                                                    |                                                                                                    |                                                                                                    |   |         |                                                                                                    |
|                                                                                                    |                                                                                                    |                                                                                                    |                                                                                                    |   |         |                                                                                                    |
|                                                                                                    |                                                                                                    |                                                                                                    |                                                                                                    |   |         |                                                                                                    |
|                                                                                                    |                                                                                                    |                                                                                                    |                                                                                                    |   |         |                                                                                                    |
|                                                                                                    |                                                                                                    |                                                                                                    |                                                                                                    |   |         |                                                                                                    |
|                                                                                                    |                                                                                                    |                                                                                                    |                                                                                                    |   |         |                                                                                                    |
|                                                                                                    |                                                                                                    |                                                                                                    |                                                                                                    |   |         |                                                                                                    |
|                                                                                                    |                                                                                                    |                                                                                                    |                                                                                                    |   |         |                                                                                                    |
|                                                                                                    |                                                                                                    |                                                                                                    |                                                                                                    |   |         |                                                                                                    |
|                                                                                                    |                                                                                                    |                                                                                                    |                                                                                                    |   |         |                                                                                                    |
|                                                                                                    |                                                                                                    |                                                                                                    |                                                                                                    |   |         |                                                                                                    |
|                                                                                                    |                                                                                                    |                                                                                                    |                                                                                                    |   |         |                                                                                                    |
|                                                                                                    |                                                                                                    |                                                                                                    |                                                                                                    |   |         |                                                                                                    |
|                                                                                                    |                                                                                                    |                                                                                                    |                                                                                                    |   |         |                                                                                                    |
|                                                                                                    |                                                                                                    |                                                                                                    |                                                                                                    |   |         |                                                                                                    |
|                                                                                                    |                                                                                                    |                                                                                                    |                                                                                                    |   |         |                                                                                                    |
|                                                                                                    |                                                                                                    |                                                                                                    |                                                                                                    |   |         |                                                                                                    |
|                                                                                                    |                                                                                                    |                                                                                                    |                                                                                                    |   |         |                                                                                                    |
|                                                                                                    |                                                                                                    |                                                                                                    |                                                                                                    |   |         |                                                                                                    |
|                                                                                                    |                                                                                                    |                                                                                                    |                                                                                                    |   |         |                                                                                                    |
|                                                                                                    |                                                                                                    |                                                                                                    |                                                                                                    |   |         |                                                                                                    |
|                                                                                                    |                                                                                                    |                                                                                                    |                                                                                                    |   |         |                                                                                                    |
|                                                                                                    |                                                                                                    |                                                                                                    |                                                                                                    |   |         |                                                                                                    |
|                                                                                                    |                                                                                                    |                                                                                                    |                                                                                                    |   |         |                                                                                                    |
|                                                                                                    |                                                                                                    |                                                                                                    |                                                                                                    |   |         |                                                                                                    |
|                                                                                                    |                                                                                                    |                                                                                                    |                                                                                                    |   |         |                                                                                                    |

По нажатию "**F6**" есть возможность отсортировать вывод по различным категориям, таким как Users/Пользователи, PID/Идентификаторы процесса, Priority/Приоритет. При этом ничего не фильтруется, а просто изменяется порядок списка. Можно совмещать эти два фильтра. Если сначала нажмем "**U**" для выбора пользователя, можно затем использовать "F6" для сортировки процессов заданного пользователя согласно категориям, таким как приоритет, потребление памяти и процессорного времени.

#### Используемые материалы:

<u>Htop, a tip-top ncurses interactive tool</u> for system monitoring your desktop [7]

## Источник (получено 2025-06-03 18:25): <u>http://muff.kiev.ua/content/htop</u>

# Ссылки:

[1] http://muff.kiev.ua/content/linux-emulyator-na-freebsd

[2] http://muff.kiev.ua/files/imagepicker/1/htop.png

[3] http://muff.kiev.ua/files/imagepicker/1/htop01.png

[4] http://muff.kiev.ua/files/imagepicker/1/htop02.png

[5] http://muff.kiev.ua/files/imagepicker/1/htop03.png

[6] http://muff.kiev.ua/files/imagepicker/1/htop04.png

[7] http://www.freesoftwaremagazine.com/articles/htop\_tip\_top\_ncurses\_interactive\_tool\_system\_mo nitoring\_your\_desktop